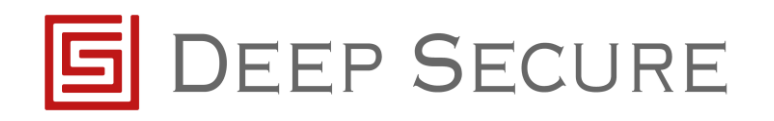

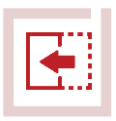

# GX integration with McAfee Web Gateway Application Note

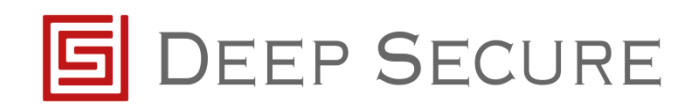

#### Table of Contents

| 1 | Intro   | oduction                                                                           | 3    |
|---|---------|------------------------------------------------------------------------------------|------|
|   | 1.1     | Scope                                                                              | 3    |
|   | 1.2     | Background                                                                         | 3    |
|   | 1.3     | Audience                                                                           | 3    |
|   | 1.4     | Conventions                                                                        | 4    |
|   | 1.5     | Purpose                                                                            | 4    |
| 2 | Pre-    | -requisites                                                                        | 5    |
| 3 | Inte    | egration Steps                                                                     | 6    |
|   | 3.1     | Initial Configuration of ICAP                                                      | 6    |
|   | 3.2     | Configure the new Reqmod                                                           | 7    |
|   | 3.3     | Configure the new Respmod                                                          | 9    |
|   | 3.4     | Configure ICAP Media Type Rule Set                                                 | . 10 |
| 4 | Enh     | nanced configuration                                                               | . 12 |
|   | 4.1     | Configure McAfee Web Gateway to convert HTTP/2.0 Requests to HTTP/1.1 (Only for G) | X    |
|   | 1.6.0 c | or Older)                                                                          | . 12 |
|   | 4.2     | Configurating McAfee WGW ICAP to fail open                                         | . 12 |
|   | 4.3     | Configure McAfee Web Gateway to implement GX profile switching based on Active     | 45   |
|   | Directo | ory User Group:                                                                    | . 15 |
|   | 4.3.    | .1 Enabling GX User Profile Support                                                | . 15 |
| _ | 4.3.    | .2 Configure the McAfee WGW to use the ICAP headers                                | . 16 |
| 5 | Irou    | ubleshooting                                                                       | . 20 |
|   | 5.1     | Missing Images on Websites                                                         | . 20 |
|   | 5.1.    | .1 McAfee Web Gateway Timeout                                                      | . 20 |
|   | 5.2     | Formatting on webpages ruined and content missing                                  | . 22 |
| 6 | Sup     | ported Data Types                                                                  | . 27 |
| 7 | Refe    | erences                                                                            | . 28 |
| 8 | Арр     | pendix A                                                                           | . 29 |
|   | 8.1     | ICAP Error IDs                                                                     | . 29 |

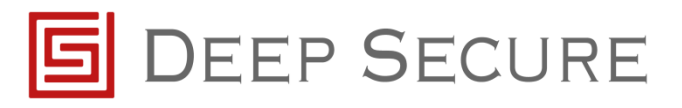

# **1** Introduction

# 1.1 Scope

This document outlines how to integrate a McAfee Web Gateway with Deep Secure's Gateway extension (GX) appliance. We have tested against the McAfee Web Gateway (MWG) version 8.2.4 and previous version of the MWG also. GX provides a bi-directional guarding capability for ICAP, as discussed in the *GX Configuration Guide*.

This document details the configuration steps needed for the McAfee Web Gateway to send data to, and receive data from, GX.

### 1.2 Background

A typical deployment is as shown below.

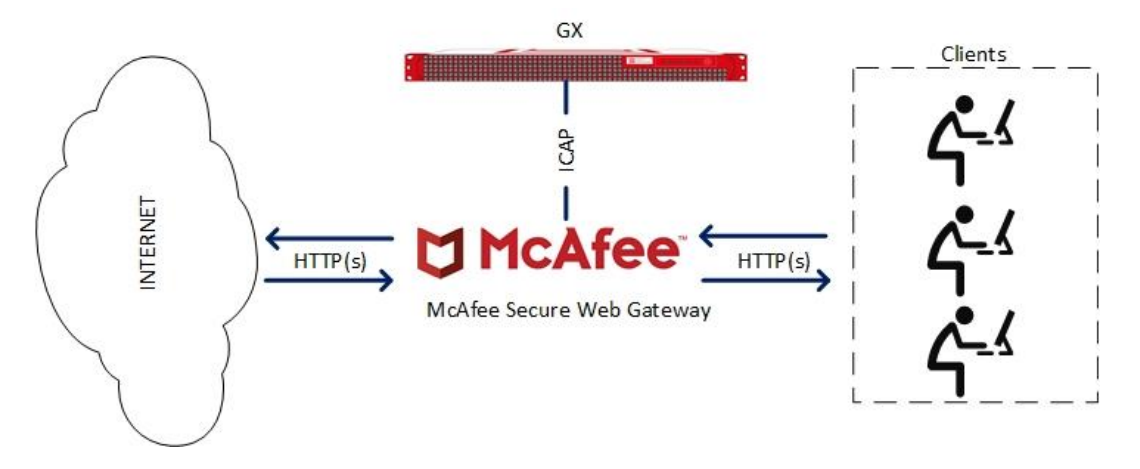

Figure 1-1: GX and McAfee deployment

# **1.3** Audience

This guide is for Deep Secure GX system administrators, who are assumed to have a full understanding of network topology and routing.

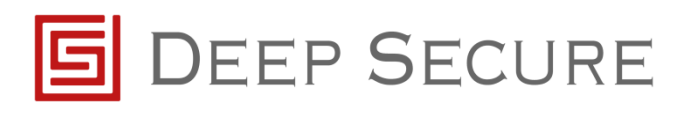

#### **1.4** Conventions

This guide uses the conventions shown in Table 1-1:

| Convention               | Indicates                                                                                                    |  |  |  |  |  |
|--------------------------|----------------------------------------------------------------------------------------------------|--|--|--|--|--|
| Emphasis                 | Terms in a definition list or emphasis for important introductory words in a                                                                        |  |  |  |  |  |
|                          | paragraph.                                                                                                    |  |  |  |  |  |
| Options                  | Menu names, options, buttons, keys and other items from the user interface or the                                                                   |  |  |  |  |  |
|                          | keyboard.                                                                                                    |  |  |  |  |  |
| Italics                  | Cross-reference to related information in another document.                                                                                         |  |  |  |  |  |
| <variable></variable>    | A value you must supply, for example in a command line.                                                                                             |  |  |  |  |  |
| [ <variable>]</variable> | An optional value you can supply, for example, in a command line.                                                                                   |  |  |  |  |  |
| 😨 Imp<br>app             | ortant information that emphasises or supplements points in the text, or that may<br>ly only in special cases.                                      |  |  |  |  |  |
| 🔺 A ca<br>the            | aution that alerts you that failure to take or avoid a specified action could result in<br>loss of data.                                            |  |  |  |  |  |
| <sup>Tip</sup> A<br>h    | tip that suggests an alternative method for applying a technique or procedure or elps you to understand the benefits and capability of the product. |  |  |  |  |  |

Table 1-1: Conventions in this document

#### 1.5 Purpose

This guide takes you through the steps you need to follow to integrate MWG with a GX appliance.

Network traffic should flow, as expected, after performing the steps in this guide. If not, the fault-finding guidance towards the end of this document should be followed.

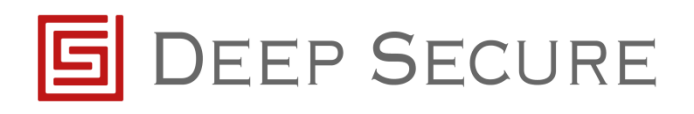

# 2 Pre-requisites

Before configuring McAfee to work with Deep Secure Gateway eXtension there are a number of prerequisites that should be set.

Ensure MWG is installed and the Management interface is reachable.

Ensure the MWG has been configured with, as a minimum, 2 IP addresses that represent:

- a Management interface;
- a Data interface

Ensure the Deep Secure GX has been setup as documented in the GX Configuration Guide.

Ensure the Deep Secure GX Data network is configured to be in the same IP range as that on the internal interface on the MWG.

This guide has been written with a fresh installation of McAfee Web Gateway. If this guide is being used to integrate the Deep Secure GX Appliance into an already configured McAfee Web Gateway, the guidance in this document may not work and you may need to speak to a McAfee technical advisor to resolve.

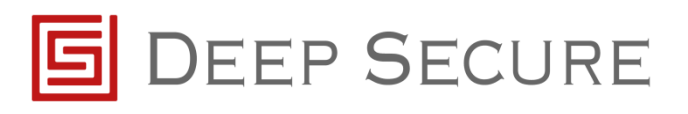

### **3** Integration Steps

#### **3.1** Initial Configuration of ICAP

The following steps detail how to configure the MWG to receive data and send data to the GX via ICAP.

A For the purpose of the following configuration steps, it is assumed that the MWG is already configured correctly to perform its proxy role. If not, please refer to the appropriate MWG configuration documentation to complete these steps.

Connect to the McAfee Web Management page and configure the media types that will be sent to the GX. To do this, navigate to Policy -> Lists -> Media Type and right click choosing Add.

Give the new Media Type an appropriate name, for example GXMediaTypes. Once the new MediaType Rule has been created right click and select Edit. Select the different content types from the list of available content types you wish to send to the GX.

| 🥜 🗙 | L □ Append from file | Type to filter content      |
|-----|----------------------|-----------------------------|
| No. | MediaType            | Comment                     |
| 1   | application/pdf      | Adobe PDF document          |
| 2   | image/jpeg           | Graphic file in JPEG format |
| 3   | image/png            | Graphic file in PNG format  |
|     |                      |                             |

Figure 3.2 Example list of Data types

Next create a new Rule Set within the Media Type Filtering Rule Set for the ICAP Clients. Right click on the Policy -> Rule Set -> Media Type Filtering -> Add -> Rule Sets from Library.

<sup>Tip</sup> You may need to unlock this feature before the previous set can be performed.

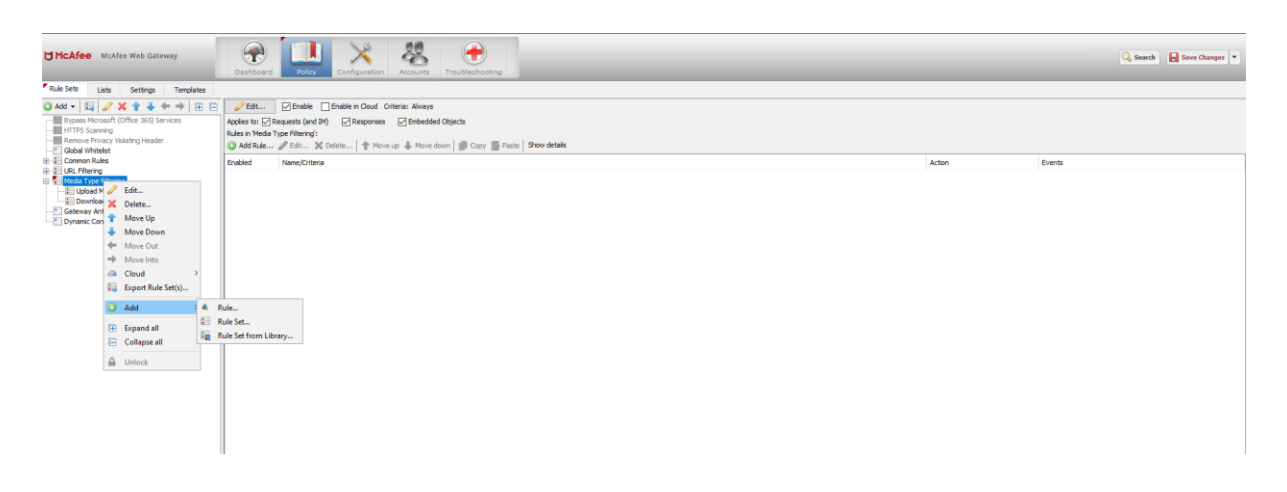

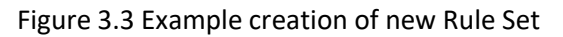

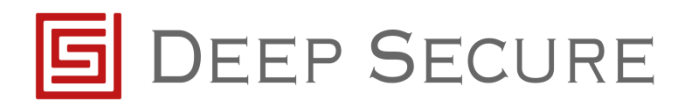

The Choose the appropriate heading in the Rule set list to determine where the ICAP client will be created. In the example below the Media Type Filtering heading was selected before creating the ICAP Client.

Once the Rule Set Library is opened expand the ICAP Client heading and select ICAP Client and click OK.

| tel Security Vieb Gateway                                                                                                    | Dashboard Dolor Configuration                                  | Accepted Tread-Instance                                                                                                    |        | Search H Save Changes * |
|----------------------------------------------------------------------------------------------------|----------------------------------------------------------------|----------------------------------------------------------------------------------------------------|--------|-------------------------|
| Sets Lists Settings Templates                                                                                                    |                                                                |                                                                                                    |        |                         |
| I      I      I | √ 55%             ∑ theble throbin Coult            Apples to: | Comerse Related data rate case <sup>11</sup> AND<br>Concersor Provided Concersor<br>≥ The definition Concersor<br>case - Mono (more) (III) Concer III) Prove datale                                                                                                    |        |                         |
| Googe inneses<br>Exploit Proxy Authentication and Authorization<br>Common Rules<br>URL Filtering                                                                                                    | Brabled Name/Criteria                                          |                                                                                                    | Action | Events                  |
| Neda Type Filering<br>S Uplad Neda Type<br>Download Media Types<br>SUBJECT                                                                                                    |                                                                | lig Add from Rule Set Ubory                                                                                                    |        |                         |
|                                                                                                    |                                                                | Laststaber         The sheet for the proving the fack bit. Measure possible larger           Caststaber         The sheet for the proving the fack bit. Measure possible larger           Caststaber         The sheet for the proving the sheet for the proving the sheet for the provi |        |                         |
| Rule Sets<br>Log Handler<br>Dror Handler<br>Line Turford Ensection                                                                                                    |                                                                |                                                                                                    |        |                         |

Figure 3.5 Example of ICAP Client Rule Set Library

Once the ICAP Client has been added select the setting and Click Unlock View.

# **3.2** Configure the new Reqmod

To configure the newly created ReqMod navigate to Policy -> Lists -> ICAP Servers -> Reqmod Server and right click on the predefined URI and select Edit.

In the URI field add a URI matching the example below:

icap://DATA IP of GX:1344/reqmod

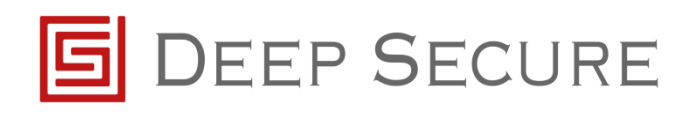

| Server moggpt   Server Timel 2018-10-22 16:10 UTC   UI                                                                                                    | Nersen 7.6.2.14.9 (22746) User afens Esle: Separ Admins |                                                                                                    |         | Une Privercos   Labout 🖓 |
|----------------------------------------------------------------------------------------------------|---------------------------------------------------------|----------------------------------------------------------------------------------------------------|---------|--------------------------|
| Rule Sets Lists Settings Templates                                                                                                    |                                                         |                                                                                                    |         |                          |
| 🗿 🥒 🗶 🚑 Import 🌲 Export 📰 Vew 🔹 🕀 📻                                                                                                    | 🔘 🥔 🗙 🕆 🌲 🔔 Append from file                            |                                                                                                    |         | Type to filter content   |
| Type to filter lists                                                                                                    | No. LRI (Format: ican[s]://P:port/imethod])             | Respect max concurrent connection limit                                                                                                    | Comment |                          |
| El: Custon Litis<br>Chegory Bookist<br>— Cohegory Bookist<br>— Cohegory Bookist<br>— Cohegory Bookist for Special Group<br>— HeatAndCertificate<br>— — — — — — — — — — — — — — — — — — —                                                                                                     | 1 cap://b.8.6.0.1344tegrod                              | 71.0°                                                                                                    |         |                          |
| Advance Candon     Advance Candon     Advance  |                                                         | Edit (CAP Server     X       IEE Fromat: couple//Prest/prefixed/<br>icou//72.21.30.4(1)44/errord     X       Image: Trans. soncarrent convection list.     X |         |                          |
| How the structure of the control of the structure of the structure of |                                                         | Comment:                                                                                                    |         |                          |

Figure 3.6 Example ICAP Server Configuration

Finally configure the ReqMod Rule set. To do this for the ReqMod, navigate to Policy -> Rule
Set -> Media Type Filtering -> ICAP Client -> ReqMod and right click selecting
Add Rule.

- Name Choose a meaningful name
- Rule Criteria Click the Add button and select Advanced Criteria. Select the following
  properties for the Advanced Criteria: Selected Property ICAP.ReqMod.Satisfaction
  and set Settings to ReqMod, Selected Operator equals, Compare with Value –
  Boolean, True.

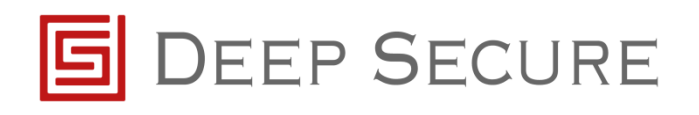

| Selected Property:                                                     |   | Selected Operator: | Compare w | with Value - Boolean V |   |
|------------------------------------------------------------------------|---|--------------------|-----------|------------------------|---|
| ICAP.ReqMod.Satisfaction <reqmod></reqmod>                             |   | equals             | true      |                        |   |
| Filter: <none> -</none>                                                |   |                    |           |                        |   |
| Type to filter properties                                              | 0 |                    |           |                        |   |
| ICAP.ReqMod.Satisfaction                                               | ^ | does not equal     | false     |                        | _ |
| Will be true if ICAP server responds to a reqmod request with          |   | equals             | true      |                        |   |
| a response header.                                                     |   |                    |           |                        |   |
| ICAP.RespMod.EncapsulatedHTTPChanged                                   |   |                    |           |                        |   |
| will be true if ICAP server changes the HTTP state of the<br>response. |   |                    |           |                        |   |
| ICAP RespMod Response Header Exists (String)                           |   |                    |           |                        |   |
| Will be true if RespMod server response contains a specified           |   |                    |           |                        |   |
| header.                                                                |   |                    |           |                        |   |
| ICAP.RespMod.ResponseHeader.ExistsMatching( )                          |   |                    |           |                        |   |
| Will be true if RespMod server response contains header with           |   |                    |           |                        |   |
| given name, which matches the wildcard expression.                     |   |                    |           |                        |   |
| List.OfApplicationControl.Exists(String)                               |   |                    |           |                        |   |
| Returns true if list with given name exists.                           |   |                    |           |                        |   |
| List.OfApplicationControl.IsEmpty(List of n Name)                      |   |                    |           |                        |   |
| Returns true if list is empty                                          |   |                    |           |                        |   |
| List.OfCategory.Exists(String)                                         |   |                    |           |                        |   |
| Returns true if list with given name exists.                           |   |                    |           |                        |   |
| List.OfCategory.IsEmpty(List of Category)                              | ¥ |                    |           |                        |   |
| Add 'Boolean' User Defined Property                                    |   |                    |           |                        |   |
|                                                                        |   |                    |           |                        |   |

Figure 3.9 Example ReqMod Rule Criteria

- Action Continue
- Events Leave Blank

#### 3.3 Configure the new Respmod

To configure the newly created ReqMod navigate to Policy -> Lists -> ICAP Servers -> Respmod Server and right click on the predefined URI and select Edit.

In the URI field, add a URI matching the example below:

icap://DATA IP of GX:1344/respmod

Finally configure the RespMod Rule set. To do this for the RespMod navigate to Policy -> Rule Set -> Media Type Filtering -> ICAP Client -> RespMod and right click selecting **Add Rule**.

- Name Choose a meaningful name
- Rule Criteria Click the Add button and select Advanced Criteria. Select the following properties for the Advanced Criteria, Property ICAP.RespMod.EncapsulatedHTTPChanged and set Settings to RespMod / Operator equals / Compare with Value – Boolean True.

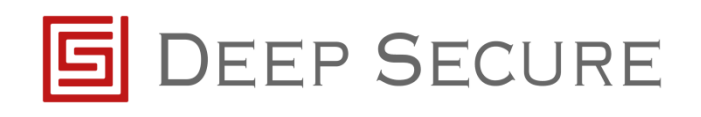

| 🔰 Edit Criteria                                                                                                    |                          |                      |                 |    | ×      |
|----------------------------------------------------------------------------------------------------|--------------------------|----------------------|-----------------|----|--------|
| Selected Property:<br>ICAP.RespMod.EncapsulatedHTTPChanged <reqmod></reqmod>                                                                                                    | Selected Operator:       | Compare with<br>true | Value - Boolean | ~  |        |
| Filter: <none> - Type to filter properties</none>                                                                                                    | ]                        |                      |                 |    |        |
| ICAP.RespMod.EncapsulatedHTTPChanged Will be true if ICAP server changes the HTTP state of the response. Extinos: RespMod v ICAP.RespMod.ResponseHeader.Exists(String)                   | does not equal<br>equals | false<br>true        |                 |    |        |
| Will be true if RespMod server response contains a specified<br>header.<br>ICAP.RespMod.ResponseHeader.ExistsMatching( )<br>Will be true if RespMod server response contains header with |                          |                      |                 |    |        |
| given name, which matches the wildcard expression. List.OfApplicationControl.Exists(String) Returns true if list with given name exists.                                                 |                          |                      |                 |    |        |
| List.OfApplicationControl.IsEmpty(List of n Name)<br>Returns true if list is empty                                                                                                    |                          |                      |                 |    |        |
| List.OfCategory.Exists(String)<br>Returns true if list with given name exists.                                                                                                    |                          |                      |                 |    |        |
| Returns true if list is empty                                                                                                    |                          |                      |                 |    |        |
| Returns true if list with given name exists.                                                                                                    | ]                        |                      |                 |    |        |
|                                                                                                    | ]                        |                      | 0               | ОК | Cancel |
|                                                                                                    |                          |                      |                 |    |        |

Figure 3.10 Example RespMod Rule Criteria

- Action Continue
- Events Leave Blank

#### 3.4 Configure ICAP Media Type Rule Set

The final stage of McAfee configuration is to configure an ICAP Client Rule Set. To do this navigate to Policy -> Rule Set -> Media Type Filtering -> ICAP Client and right click selecting Add Rule.

- Name Choose a meaningful name
- Rule Criteria Click the Add button and select Media Type Criteria. Select the following
  properties for the Media Type Criteria: Selected Property MediaType.EnsureTypes;
  Selected Operator none in list; Compare with GX FileTypes (MediaType).

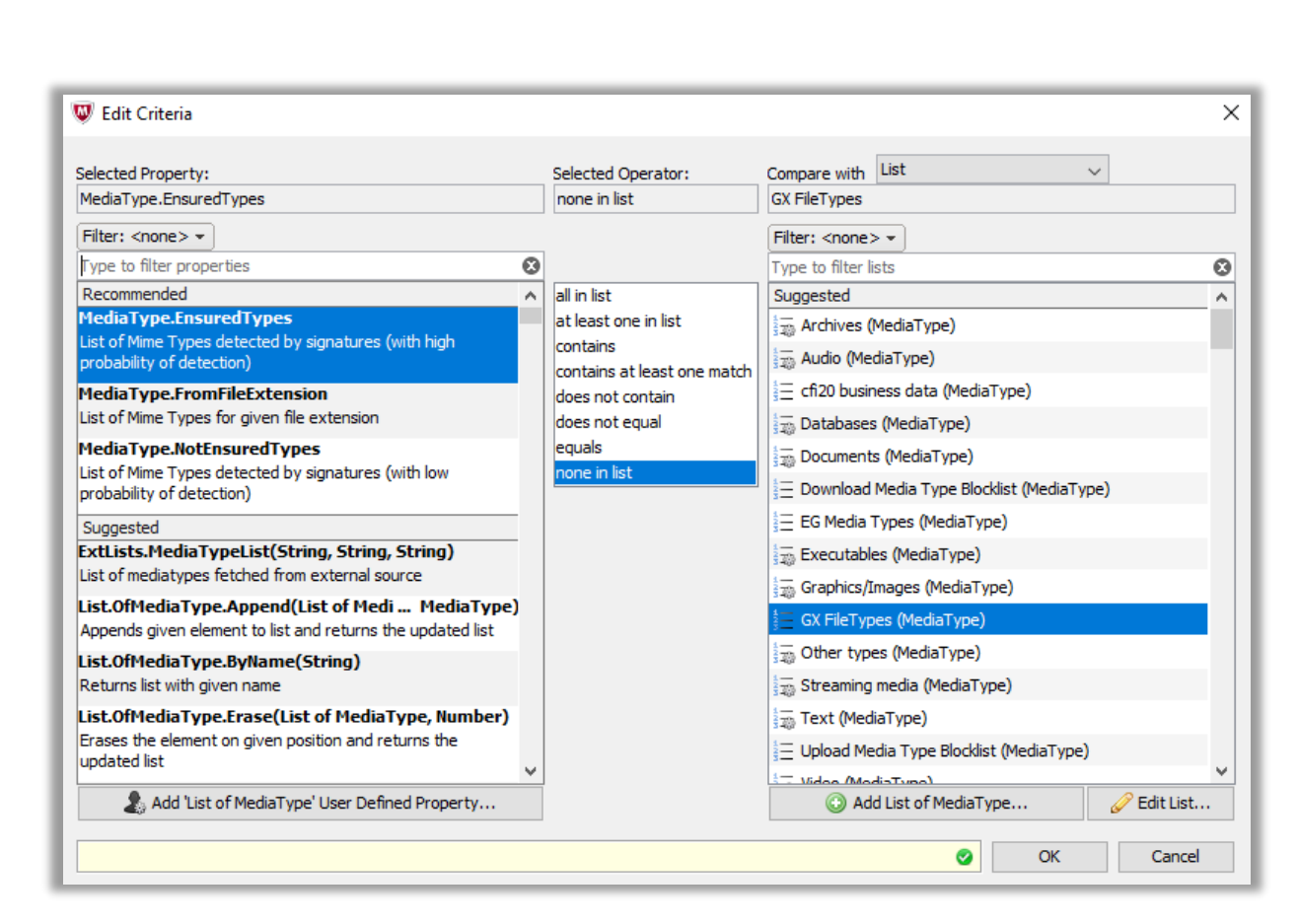

**DEEP SECURE** 

Figure 3.8 Example Rule Criteria

- Action Stop Rule Set
- Events Leave Blank

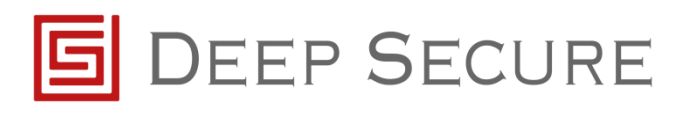

# 4 Enhanced configuration

- 4.1 Configure McAfee Web Gateway to convert HTTP/2.0 Requests to HTTP/1.1 (Only for GX 1.6.0 or Older)
  - A To ensure correct operation, GX 1.6.0 or older requires MWG to be configured to support HTTP/1.1.

In order to do this, you must add a new rule to the 'rule set' to the common rules within the policy tab on the Web Gateway Appliance. Please choose an appropriate name, set 'rule criteria' to always, and ensure that 'action' is set to 'stop rule set'. Please also ensure that the 'events' section is set to modify the variables 'Set Response.ProtocolAndVersion' and 'Set Request.ProtocolAndVersion' is using the strings 'HTTP/1.1' as below.

| 1. Name          | Events:                                       |
|------------------|-----------------------------------------------|
|                  | 🔘 Add 👻 🥜 Edit 💢 Delete 🕆 Move up 🕹 Move down |
| 2. Rule Criteria | Set Response.ProtocolAndVersion = "HTTP/1.1"  |
| 3. Action        | Set Request.ProtocolAndVersion = "HTTP/1.1"   |
|                  |                                               |
| 4. Events        |                                               |
| 5 Summon         |                                               |
| 5. Summary       |                                               |
|                  |                                               |
|                  |                                               |
|                  |                                               |

Figure 3.1 Configure MWG to convert HTTP/2.0 Requests to HTTP/1.1

#### 4.2 Configurating McAfee WGW ICAP to fail open

The following steps will detail how the McAfee WGW can be configured to fail open when an ICAP error is displayed. A reason for doing this might be to improve the user experience as it will ensure minimal disruption to the web traffic if an ICAP service becomes unavailable.

With this rule enabled it will mean content downloaded while the ICAP service is unavailable will be downloaded without transformation bypassing the Deep Secure security.

To create the rule:

• Log into the McAfee WGW GUI and navigate to Policy → Error Handler → Block on All Errors

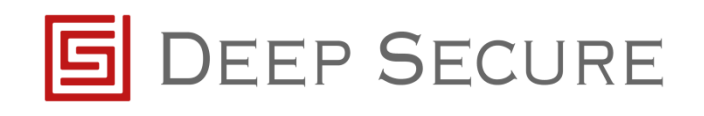

| Security Veb Gateway                            | Dashbo        | ard Policy Configuration Accounts Troubleshooting                                  |               | Search Save Changes |
|-------------------------------------------------|---------------|------------------------------------------------------------------------------------|---------------|---------------------|
| ule Sets Lists Settings Templates               | 2 Edit        |                                                                                    |               |                     |
| Default                                         | Rules in 'Blo | k on Al Errors':<br>e ∕ Edit X Delet ↑ Move up ↓ Move down   Copy Paste   Show det | tais          |                     |
| Long Running Connections (Based on Volume)      | Enabled       | Name/Criteria                                                                      | Action        | Events              |
|                                                 |               | Ignore Mail Bomb Warning                                                           | Nop Rule Set  |                     |
| Block on Anti-Malware Engine Errors             |               | Send Email on Internal Errors                                                      | Stop Rule Set | 1 Event             |
| Block on URL Hiter Errors     DLP Filter Errors |               | Always Block                                                                       | Block         |                     |
|                                                 |               |                                                                                    |               |                     |
| Rule Sets                                       |               |                                                                                    |               |                     |
| Rule Sets Cog Handler Error Handler             |               |                                                                                    |               |                     |

Figure 4.1 Rule Location

- Click the Add rule button and create a new rule with the following set:
  - a. Name Relevant name
  - b. Rule Criteria Add  $\rightarrow$  Advanced Criteria  $\rightarrow$  Filter on Error.ID, Selected Operator equals and Compare with ICAP error ID 16000

| Selected Property:     Selected Operator:     Compare with     Value - Number       Error.ID     equals     16000       Filter: <none>      error.id</none> |          |
|----------------------------------------------------------------------------------------------------|----------|
| Error.ID     equals     16000       Filter: <none> •     •</none>                                                                                           | 4.2 Rule |
| Filter: <none></none>                                                                                                    | Critoria |
| error.id                                                                                                    | Citteria |
| error.id                                                                                                    | example  |
|                                                                                                    |          |
| Recommended does not equal 16000                                                                                                    |          |
| equals equals                                                                                                    |          |
| greater than a same                                                                                                    |          |
| greater than or equais                                                                                                    |          |
|                                                                                                    |          |
| less than                                                                                                    |          |
| less than or equals                                                                                                    |          |
|                                                                                                    |          |
|                                                                                                    |          |
|                                                                                                    |          |
|                                                                                                    |          |
|                                                                                                    |          |
|                                                                                                    |          |
|                                                                                                    |          |
|                                                                                                    |          |
|                                                                                                    |          |
|                                                                                                    |          |
|                                                                                                    |          |
| & Add 'Number' User Defined Property                                                                                                    |          |
| OK Cancel                                                                                                    |          |

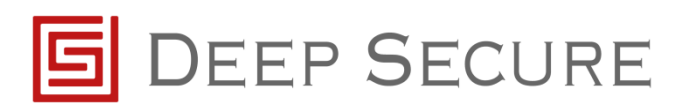

c. Repeat step b until all ICAP errors you wish to fail open on have been added to the list. You may wish to only add certain error codes to the fail open list, see the ICAP error ID table in section 4.2. Once complete it will look like this:

| Steps           | Appr  | r this rule: ( | Aiways            | critoria is matched |                      |          |
|-----------------|-------|----------------|-------------------|---------------------|----------------------|----------|
| . Name          | Crite | ria:           |                   | 3 Add - Z Edit X Di | elete 🕇 Move up 👢 Mo | ove down |
| . Rule Criteria | ID    | AND/OR         | Property          | Operator            | Operand              |          |
| . Action        | a     |                | Error.ID          | equals              | 16000                |          |
|                 | b     | OR 🔍           | Error.ID          | equals              | 16001                |          |
| . Events        | с     | OR 🔍           | Error.ID          | equals              | 16002                |          |
|                 | d     | OR 🔍           | Error.ID          | equals              | 16003                |          |
| . Summary       | e     | OR 🔍           | Error.ID          | equals              | 16004                |          |
|                 | f     | OR 🔨           | Error.ID          | equals              | 16005                |          |
|                 | Crite | ria Combinat   | tion: a OR b OR c | OR d OR e OR f      | Example: (a OR       | b) AND c |
|                 |       |                |                   |                     |                      | 0        |

Figure 4.3 Rule Criteria complete example

- d. Acton Stop Rule Set
- e. Events Blank
- b. Once complete you will have a rule like the one shown in Figure 4.4. It will need to be placed above the *Always Block* rule, if it is not above this rule the service will not fail open.

| (intel) Security  Web Gateway                                                                                                    | Dasht                | Sard Policy Configuration Accounts Troubleshooting                                                                                                    |                                 | Search Save Changes                                                                                                    |  |  |  |
|----------------------------------------------------------------------------------------------------|----------------------|----------------------------------------------------------------------------------------------------|---------------------------------|----------------------------------------------------------------------------------------------------|--|--|--|
| Rule Sets Lists Settings Templates                                                                                                    |                      |                                                                                                    |                                 |                                                                                                    |  |  |  |
| <ul> <li>Add ▼   □   </li> <li>Add ▼   □   </li> <li>A t →   □</li> <li>A Default</li> <li>B Long Running Connections (Based on Time)</li> <li>E Long Running Connections (Based on Time)</li> </ul>                                                       | C Edi<br>Rules in 'E |                                                                                                    |                                 |                                                                                                    |  |  |  |
| Long Running Connections (based on volume)                                                                                                    | Enabled              | Enabled Name/Oriteria Action Events                                                                                                    |                                 |                                                                                                    |  |  |  |
| Even Hontoning     Hontoning     Hontoning     Logine Indents     Logine Indents     Logine Indents     Bodo n Anti-Mahare Engine Errors     Bodo n URL Filter Errors     Du Philer Errors     External List Indents     Application Control Filter Errors |                      | Ignore Hail Bomb Warning 🚟 Stop Rule Set                                                                                                    |                                 |                                                                                                    |  |  |  |
|                                                                                                    |                      | Send Email on Internal Errors<br>List.OfString.Sze ( <u>Default Email Recipients</u> #) greater than 0                                                                                       | Stop Rule Set                   | Email.Send (List.OfString.ToString<br>(Default Email Recipients <sup>A</sup> , <sup>+</sup> ; <sup>+</sup> ), <sup>-</sup> (Internal<br>"There are internal errors, please examine<br>mwg-core.errors.log file for more<br>information. <sup>-</sup> ) < <u>Error Messages</u> > |  |  |  |
| Block on SSO Errors     Incident Notifications     Block on All Errors                                                                                                    | V                    | ICAP Fail Open<br>Error. Ib equals 16000 CR<br>Error. Ib equals 16001 CR<br>Error. Ib equals 16002 CR<br>Error. Ib equals 16003 CR<br>Error. Ib equals 16004 CR<br>Error. Ib equals 16004 CR | 🚰 Stop Rule Set                 |                                                                                                    |  |  |  |
|                                                                                                    |                      | Always Block<br>Always                                                                                                    | Block < <u>Internal Error</u> > |                                                                                                    |  |  |  |
| _                                                                                                    |                      |                                                                                                    |                                 |                                                                                                    |  |  |  |
| Rule Sets                                                                                                    |                      |                                                                                                    |                                 |                                                                                                    |  |  |  |
| 🔂 Log Handler                                                                                                    |                      |                                                                                                    |                                 |                                                                                                    |  |  |  |
| 0 Error Handler                                                                                                    |                      |                                                                                                    |                                 |                                                                                                    |  |  |  |
| User Defined Properties                                                                                                    |                      |                                                                                                    |                                 |                                                                                                    |  |  |  |

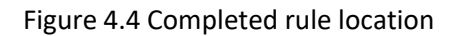

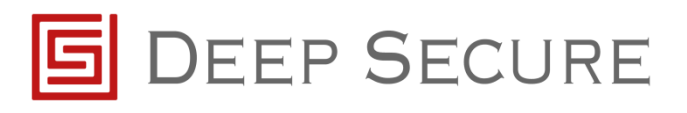

# **4.3** Configure McAfee Web Gateway to implement GX profile switching based on Active Directory User Group:

The GX can have multiple data type profiles that allow it to implement different restrictions depending on which profile is called. Using ICAP headers the McAfee WGW can specify which profile it would like the GX to use, allowing for threat removal to be customised on a per user group basis.

- A For the following configuration steps, it is assumed that the MWG is already configured correctly to perform user authentication through Windows Active Directory. Users will need to be part of a User Group as the names of those groups are used as a criterion in MWG rule configuration. If not, please refer to the appropriate MWG configuration documentation to complete these steps.
- A For the following configuration steps, it is assumed that the GX is already configured to have the desired data type profile(s). The names of those profiles are referenced in ICAP headers in the MGW configuration steps. If not, please refer to the GX Configuration Guide to complete these steps.
  - For this example, I will be using the Active Directory user groups Students, Teachers, Staff and Headmaster, alongside their matching name GX data type profiles.
     Only ASCII characters are supported in GX profile naming.

#### 4.3.1 Enabling GX User Profile Support

- Log into the GX GUI and navigate to Components → ICAP Server → Enable Default Profile Override → Toggle to Yes
  - Take note of the Parsing Profile Header and Rendering Profile Headers as these are used in the ICAP request information later. They can be configured to alternatives names as desired.

|                                                                   |                                 |                     |                     | Logge       | d In: admin | GX / 2.0.0 | Ti |
|-------------------------------------------------------------------|---------------------------------|---------------------|---------------------|-------------|-------------|------------|----|
| G DEEP                                                            | $\rightarrow$                   |                     | Activate Deactivate | Maintenance | Shutdown    | Reboot Lo  | oç |
| SECUF                                                             | RE -                            |                     |                     | Save Undo   | Update      | Import E:  | xp |
| Monitoring<br>System Information<br>Diagnostic Log<br>Diagnostics |                                 | erver               |                     |             |             |            |    |
| Dashboards                                                        | Default Parsing                 | Basic 🗸             |                     |             |             |            |    |
| Platform                                                          | Default Rendering               | Basic 🗸             |                     |             |             |            |    |
| Content                                                           | Enable Default Profile Override | o Yes               |                     |             |             |            |    |
| Steganography Analysis                                            | Parsing Profile Header          | X-Parsing-Profile   |                     |             |             |            |    |
| Network                                                           | Rendering Profile Header        | X-Rendering-Profile |                     |             |             |            |    |
| Settings<br>Peers List                                            | Use Process Isolation           | o No                |                     |             |             |            |    |
| Management Interface                                              | ICAP                            |                     |                     |             |             |            |    |
| Components                                                        | Enable                          | o Yes               |                     |             |             |            |    |
| ICAP Server                                                       | Network Interface               | Data 🗸              |                     |             |             |            |    |
| HTTP Server                                                       | Listen Port                     | 1344                |                     |             |             |            |    |
| Monitor<br>Indexing                                               |                                 |                     |                     |             |             |            |    |
| Servers                                                           | Enable                          | o No                |                     |             |             |            |    |
| Indexing                                                          | Network Interface               |                     |                     |             |             |            |    |
| Storage                                                           | Listen Port                     | 11344               |                     |             |             |            |    |
| Schemas                                                           | TLS Profile                     |                     |                     |             |             |            |    |
| CSV Schemas                                                       | SSL Verification Mode           | Mutual Server-side  |                     |             |             |            |    |
| Fixed Format Schemas                                              | Private Key                     |                     |                     |             |             |            |    |
| HTML Schemas                                                      | Certificate                     |                     |                     |             |             |            |    |
| JSON/Swagger Schemas                                              | Concert National Optimized      |                     |                     |             |             |            |    |
| Protocol Buffers Schemas                                          | General Network Settings        |                     |                     |             |             |            |    |
| XDSX Schemas                                                      | Buffer Size                     | 65535               |                     |             |             |            |    |

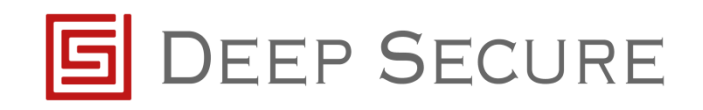

Figure 4.5 GX Profile override location

#### 4.3.2 Configure the McAfee WGW to use the ICAP headers

 Log into the McAfee WGW GUI and navigate to Policy → Rule Sets → Media Type Filtering → ICAP Client → RespMod

| Server: megaggi   Server Time: 2021-02-08 12:22 GMT   UI Version 8.2.4                                                                                                    | (32545)   Usar: admin   Role: Super Administrator                                                                                                    |               | UserFreiferences   Lagout 📀 |
|----------------------------------------------------------------------------------------------------|----------------------------------------------------------------------------------------------------|---------------|-----------------------------|
| CMCAfee McAfee Web Gateway                                                                                                    | er Configuration Accurts Trackleboting                                                                                                    |               | 🔍 Search 🛛 🔛 Save Changes 💌 |
| Rule Sets Lists Settings Templates                                                                                                    |                                                                                                    |               |                             |
| 🔾 Add - 🔛 🥒 🗙 🛊 🔸 💠 🕀 🖻                                                                                                    | Edit 🗹 Enable 🗌 Enable in Cloud Criteria: Always                                                                                                    |               |                             |
| Explicit Proxy Authentication and Authorization     Authentication Server     Bypass Microsoft (Office 365) Services     DitTes Scanning                                                                                                    | Apples to:         Requests (and IM)         Image: Respective Section 2014           Rules in:         Respective Section 2014         Image: Respective Section 2014           Ø Add Rules         X Edfs |               |                             |
| Remove Privacy Violating Header                                                                                                    | Enabled Name/Criteria                                                                                                    | Action        | Events                      |
| <ul> <li>Global Whitelist</li> <li>Common Rules</li> </ul>                                                                                                    | Skip RespMod Server for Responses Without a Body                                                                                                    | Stop Rule Set |                             |
| General Content of the second second se | Add X-Server-IP header                                                                                                    | - Continue    | 1 Event                     |
| Download Media Types                                                                                                    | Call RespMod Server                                                                                                    | 🚳 Stop Cycle  |                             |
| S BegMod                                                                                                    | RespModRuleSet                                                                                                    | 🐥 Continue    |                             |
| C Pule Sets                                                                                                    |                                                                                                    |               |                             |
| Dog Handler                                                                                                    |                                                                                                    |               |                             |
| B Error Handler                                                                                                    |                                                                                                    |               |                             |
| Loser Defined Properties                                                                                                    |                                                                                                    |               |                             |

#### Figure 4.6 Rule location

- Click the Add rule button and create a new rule with the following set:
  - Name Relevant name
  - Rule Criteria Click Add.. → Choose Advanced Criteria → The Selected Property -Authentication.UserGroups, Selected Operator - Contains, Compare with - Value – String and [<Active Directory User Group Name>] (E.g. Students)
  - Acton Continue

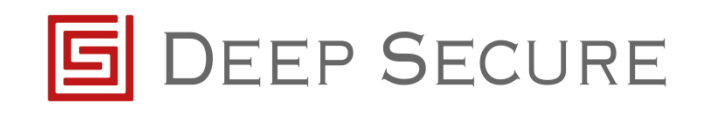

| Selected Property:                                                                                  | Selected Operator:          | Compare with | Value - String |
|----------------------------------------------------------------------------------------------------|-----------------------------|--------------|----------------|
| Authentication.UserGroups                                                                           | contains                    | "Students"   |                |
| Filter: <none> -</none>                                                                             |                             |              |                |
| Type to filter properties 🛛 😵                                                                       |                             |              |                |
| Recommended                                                                                         | all in list                 | Students     |                |
| Action.Names 📃                                                                                      | at least one in list        |              |                |
| List of Actions performed.                                                                          | contains                    |              |                |
| Antimalware.VirusNames                                                                              | contains at least one match |              |                |
| List of names of found viruses                                                                      | does not contain            |              |                |
| Authentication.GetUserAzureGroups()                                                                 | does not equal              |              |                |
| Get user groups from Azure AD                                                                       | equals                      |              |                |
| Authentication GetUserGroups                                                                        | none in list                |              |                |
| Get user groups only, no authentication. Can<br>be used only with LDAP or User Database<br>methods. |                             |              |                |
| Authentication.ICEToken.Audiences<br>Audiences that are stored in/loaded from<br>ICEToken           |                             |              |                |
| Authentication.UserGroups                                                                           |                             |              |                |
| contains the groups of the last authenticated<br>user.                                              |                             |              |                |
| Command.Categories                                                                                  |                             |              |                |
| Stores a list of categories that apply to the                                                       |                             |              |                |
| list of String' User Defined Property                                                               |                             |              |                |
|                                                                                                    |                             | ,            |                |
|                                                                                                    |                             |              | OK Cancel      |

Figure 4.7 Rule criteria example

 Events – Add → Event → ICAP.AddRequestInformation → Settings: RespMod → Parameters: Header Name – [<Parsing Profile Header from GX as shown in Figure 4.5>] (e.g. if the default GX header values have been used set this to X-Parsing-Profile ) and Header Value - [<Active Directory user group>] (E.g Students).

| Event:                                          | Settings:         |
|-------------------------------------------------|-------------------|
| Type to filter events                           | RespMod 🗸         |
| HTTP.SetStatus (Number)                         |                   |
| Header.Add (String, String)                     | 😳 Add 🥜 Edit      |
| Header.AddMultiple (String, List of String)     |                   |
| Header.Block.Add (String, String)               | Para and a second |
| Header.Block.AddMultiple (String, List of Strin | Parameters        |
| Header.Block.RemoveAll (String)                 |                   |
| Header.Block.RemoveAllMatching (String, Stri    |                   |
| Header.ICAP.Response.Add (String, String)       |                   |
| Header.ICAP.Response.AddMultiple (String, Li    |                   |
| Header.ICAP.Response.RemoveAll (String)         |                   |
| Header.ICAP.Response.RemoveAllMatching (S       |                   |
| Header.RemoveAll (String)                       |                   |
| Header.RemoveAllMatching (String, String)       |                   |
| Header.Response.Add (String, String)            |                   |
| ICAP.AddRequestInformation (String, String) 🚽   |                   |
|                                                 |                   |
|                                                 |                   |
|                                                 | OK Cancel         |

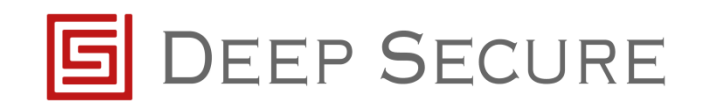

Figure 4.8 Rule criteria example

• Repeat the previous step and create a second Event for the Rendering Profile. Once completed the following event will be listed as shown in Figure 4.8.

| Steps            | Optional: Select one or more events to take effect immediately.                            |
|------------------|--------------------------------------------------------------------------------------------|
| l. Name          | Events:                                                                                    |
| 2. Rule Criteria | 💽 ICAP.AddRequestInformation ("X-Parsing-Profile", "Students") <respmod< td=""></respmod<> |
| 3. Action        | ICAP.AddRequestInformation ("X-Rendering-Profile", "Students") <respm< p=""></respm<>      |
| 4. Events        |                                                                                            |
| 5. Summary       |                                                                                            |
|                  |                                                                                            |
|                  | Sack Next > Finish Cancel                                                                  |

Figure 4.9 Rule criteria example

• You will now have a rule like the one shown in Figure 4.9. It will need to be placed above the *Call RespMod Server* rule, if it is not above this rule the ICAP based profile switching will fail.

| Server: mwgappi   Server Time: 2021-02-09 11:18 GMT   UI Version 8.2.4 (                                                                                                    | 1545)   User                                                                                                    | admin   Role: Super Administrator                                                                                                    |                                                                                                    | UserPreferences   Logout 🕐                         |
|----------------------------------------------------------------------------------------------------|----------------------------------------------------------------------------------------------------|----------------------------------------------------------------------------------------------------|----------------------------------------------------------------------------------------------------|----------------------------------------------------|
| McAfee McAfee Web Gateway                                                                                                    | Pos                                                                                                    | y Configuration Accusts Trablehooting                                                                                                    |                                                                                                    | 🔍 Search 🔛 Save Changes 💌                          |
| Rule Sets Lists Settings Templates                                                                                                    |                                                                                                    |                                                                                                    |                                                                                                    |                                                    |
| Rule sets     Luss     settings     tempares       Ø Add + 0     Q     M and tempares     Compares       Beplick Proxy Authentication and Authorization       Authentication Server       Bypass Microsoft (Office 355) Services       Common Phases Violating Header       Benova Phases Violating Header       Common Nules       Upload Media Types       Dominal Media       Despite Aleval       Common Nules       BespMed       Gateway Anti-Malware       Dynamic Content Classification | Constant of the second second | Parable in Cloud Criteria: Always     Parable in Cloud Criteria: Always     Pacuests (and M) Responses     Parable in Cloud Criteria: Always     Parable in Cloud Criteria: Always     Parable in Cloud Criteria: Always     Parable in Cloud Criteria: Always     Parable in Cloud Criteria: Always     Name/Criteria Skip RespMod Server for Responses Without a Body Add X-Server-IP header     CX profile switch using "Students" User Group     CX profile switch using "Staff" User Group     CX profile switch using "Staff" User Group     CX profile switch using "Headmaster" User Group     CAI RespMod Server RespModRuleSet | Action Stop Rule Set Continue Continue Continue Continue Continue Continue Stop Cycle Continue Continue Continue | Events 1 Event 2 Events 2 Events 2 Events 2 Events |
| 뒤 Rule Sets                                                                                                    |                                                                                                    |                                                                                                    |                                                                                                    |                                                    |
| log Handler                                                                                                    |                                                                                                    |                                                                                                    |                                                                                                    |                                                    |
| An Error Handler                                                                                                    |                                                                                                    |                                                                                                    |                                                                                                    |                                                    |
| & User Defined Properties                                                                                                    |                                                                                                    |                                                                                                    |                                                                                                    |                                                    |

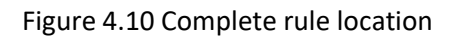

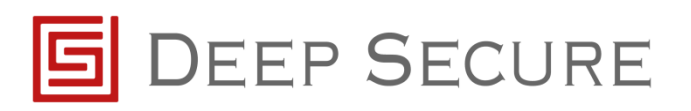

Each rule is only able to cover a single user group so multiple will be required if switching between more than two Active Directory and GX profiles as shown by the rules for Students, Teachers, Staff and Headmaster in Figure 4.9
 The order of the rules matters if users are in more than one of the users groups in use, the lowest one in the list will take precedence.

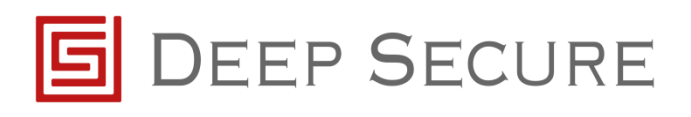

# 5 Troubleshooting

### 5.1 Missing Images on Websites

#### 5.1.1 McAfee Web Gateway Timeout

When a user is browsing the internet images can be missing from websites:

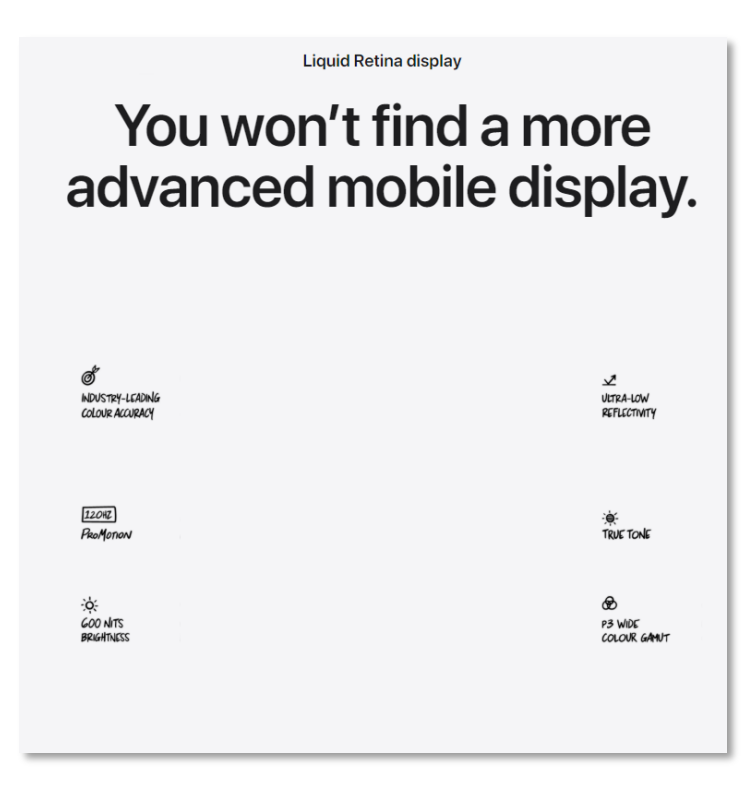

Figure 5.1 Example of a missing image on website

This can be caused due to the Progress page Delay setting. This setting can be found within the McAfee WGW under Policy  $\rightarrow$  Settings  $\rightarrow$  Progress Page  $\rightarrow$  Delay for redirects to progress page. To confirm this is the setting being invoked view the network settings in the console of the browser. If any of the images being loaded by the browser have a 307 returned and url contains MWG, this confirms that the *Delay for redirects to progress page* setting is being invoked.

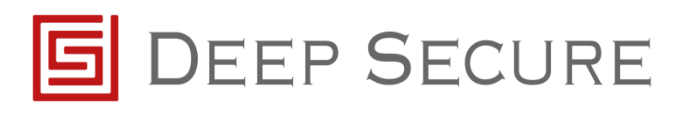

| ● ◎   ♥ Q,   Ш Preserve log 🗹 Disable cache   Online 🔹   : | 1 1 V                                                                                                    |
|------------------------------------------------------------|----------------------------------------------------------------------------------------------------|
| Filter UI Hide data URLs 🔛 XHR JS CSS Img N                | fedia Font Doc WS Manifest Other 🗉 Only show requests with SameSite issues                                                                                            |
| 500 ms 1000 ms 1500 ms 2500 ms 3500 ms                     | 200 m 201 m 200 m 200 m 200 m 200 m 200 m 200 m 200 m 200 m 200 m 200 m 200 m 200 m 200 m 1000 m 1000 m 1000 m<br>                                                    |
| Name                                                       | * Headers Preview Response Initiator Timing Cookies                                                                                                    |
| e flow_045.jpg                                             | * v General                                                                                                    |
| ie flow_046.jpg                                            | Request URL: https://www.apple.com/uk/ipad-pro/images/overview/display_bardware romend cells2vidifada large.ong                                                       |
| ■ flow_048.jpg                                             | Request Method: 6ET                                                                                                    |
| ■ flow_049.jpg                                             |                                                                                                    |
| ■ flow_050.jpg                                             | Remote Address: 172.17.16.149/1000                                                                                                    |
| H flow_052.jpg                                             | Referrer Policy: no-referrer-when-downgrade                                                                                                    |
| m flow_053.jpg                                             | T Response Headers                                                                                                    |
| m now_054.jpg                                              | - Independent Federald - English and former Laborated Card Anti-Anti-Anti-Anti-Anti-Anti-Anti-Anti-                                                                   |
| (= flow_056.jpg                                            | <pre>iodcamon: https://www.appie.com/mg-internal/des/signu/jos/progressig-ocaku/wagkrsu_grestsposgillaysregaw/cn_dg,</pre>                                            |
| in now_us/.jpg                                             | statuc 307                                                                                                    |
| Env 060 inc                                                | * Request Headers                                                                                                    |
| Env 051 inc                                                | sauthority: www.apple.com                                                                                                    |
| - few 052 inc                                              | imethodi 6ET                                                                                                    |
| E flow 054.ico                                             | spath: /uk/ipad-pro/images/ov_ex/display hardware zoomed_cg6k2vi0fa6a large.ong                                                                                       |
| - flow.065.jpg                                             | scheme: https://Response Headers                                                                                                    |
| flow_066.jpg                                               | accept: inage/ Hold Children S                                                                                                    |
| - flow_068.jpg                                             | accept-encodim location: https://www.apple.com/mwg-internal/_e5fs23hu73ds/progress?id=bCawOP4kgknSG_OYEFtspbfSgZ114vShfguwPvCn_gg.                                    |
| E flow_069.jpg                                             | accept-languag                                                                                                    |
| fiow_070.jpg                                               | cache-control: no-cache                                                                                                    |
| flow_072.jpg                                               | cookie: s_fid=68700020f8F87594-328F320C3F820152; s_vi=[CS]v1]2F364C78851587CC-600006FCE0552000[CE]; geo=68; ccl=9v/0TV/HbTvkTUH7IPR2Zg==; s_cc=true; s_sq=85885088508 |
| - flow_073.jpg                                             | D                                                                                                    |
| flow_074jpg                                                | progma: no-cache                                                                                                    |
| - flow_076.jpg                                             | referer: https://www.apple.com/wk/ipad-pro/styles/overview.css                                                                                                    |
| flow_077.jpg                                               | sec-fetch-dest: inage                                                                                                    |
| E flow_078.jpg                                             | sec-fetch-mode: no-cons                                                                                                    |
| - flow_080.jpg                                             | sec-feldv-site: same-origin                                                                                                    |
| E flow_081.jpg                                             | user-agent Hozilla/5.0 (Windows NT 18.0; Wind4; x64) AppleHebtilt/537.36 (KHTML, 11ke Gecko) Chrome/80.0.3987.149 Safari/537.36                                       |
| favicon.ico                                                |                                                                                                    |
|                                                            |                                                                                                    |

Figure 5.2 Example console view of website with 307s

By default, the *Delay for redirects to progress page* setting is set to 5 seconds. This setting will need to be increased if images are being lost on websites.

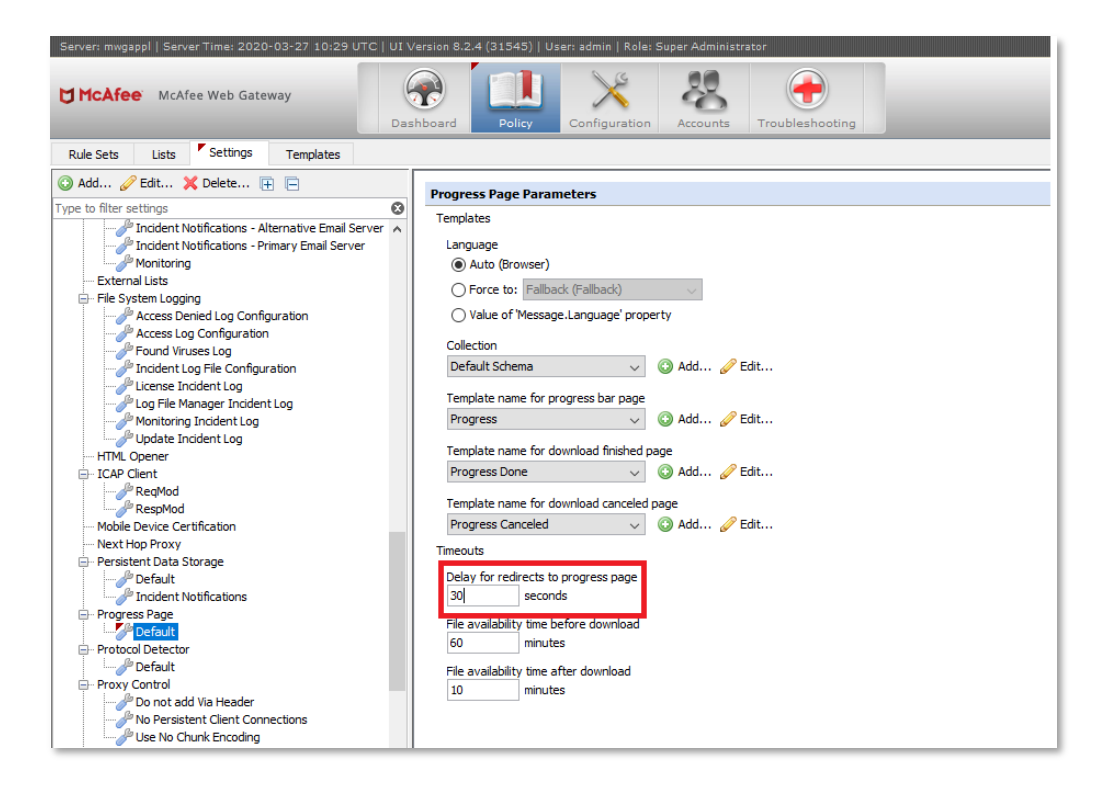

#### Figure 5.3 McAfee Configuration example

With this setting increased and configuration saved the images will be transformed successfully and displayed on the website.

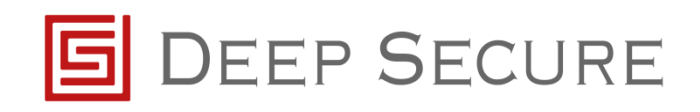

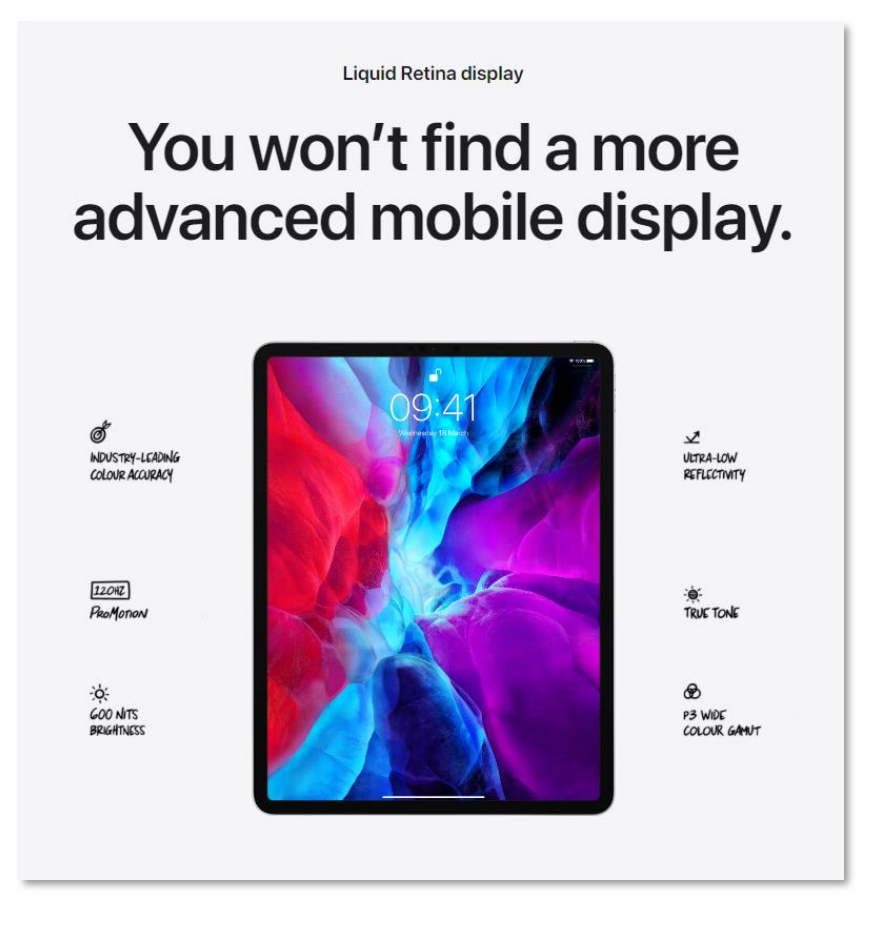

Figure 5.4 Website being displayed after McAfee setting updated

# 5.2 Formatting on webpages ruined and content missing

As it is possible for unsupported media to be passed to the GX from MWG, it is possible for this to cause formatting issues with some websites (See Figure 5.5).

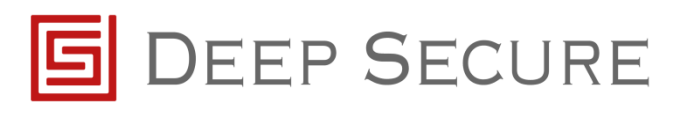

| (←)→ ♂ ₪                                                                    | 🛛 🔒 https://www.bbc.co.uk/news | <br>▽ ☆ | III\ 🗉 📽 |
|-----------------------------------------------------------------------------|--------------------------------|---------|----------|
| • Three                                                                     |                                |         |          |
| Search                                                                      |                                |         |          |
| Search the BBC Search                                                       | Search the BBC                 |         |          |
| NEWS                                                                        |                                |         |          |
| News Navigation                                                             |                                |         |          |
| Sections                                                                    |                                |         |          |
|                                                                             |                                |         |          |
| <b>BBC News Hon</b>                                                         | ne                             |         |          |
| Latest Stories<br>Most ReadSkip to most read<br>Latest Stories<br>Most Read |                                |         |          |
| The BBC is bet                                                              | ter when you sign in 🗙         |         |          |
| Start by setting your nation for news                                       | and<br>sign                    |         |          |
| <u>Sign in</u> or <u>Register</u>                                           | up<br>for                      |         |          |
| <b>O</b> Find out more about signing up for                                 | a BBC account BBC              |         |          |
| You're now seeing more stories from                                         | the UK account later           |         |          |
| Change your nation<br>DFind out more about changing your                    | nations<br>nation              |         |          |
| Top Stories                                                                 |                                |         |          |

Figure 5.5 Website being incorrectly displayed

The cause of this is the GX media transformation rules, if a piece of content is sent to the GX and no suitable rule can be found for its processing the GX will block that piece of content. To circumvent this issue a new type mapping will need to be configured to allow any unsupported content to be returned.

To add this new type mapping to a GX profile:

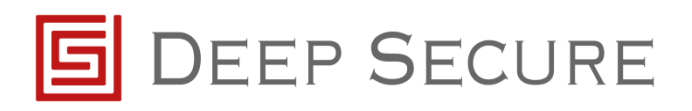

#### • On the GX appliance navigate to Data Types $\rightarrow$ Profiles.

| Servers                              |                                                                             | Bitman            |                                                                             |          |   |   |
|--------------------------------------|-----------------------------------------------------------------------------|-------------------|-----------------------------------------------------------------------------|----------|---|---|
| Indexing                             | bmp                                                                         | (File)            | bmp                                                                         | Disabled | 1 | - |
| Storage                              | application/vnd.openxmlformats-<br>officedocument.wordprocessingml.document | DOCX              | application/vnd.openxmlformats-<br>officedocument.wordprocessingml.document | Enabled  | - | - |
| schemas                              | docx                                                                        | DOCX (File)       | docx                                                                        | Enabled  | - | - |
| CSV Schemas                          | image/emf                                                                   | EMF               | image/emf                                                                   | Enabled  | - | _ |
| Fixed Format Schemas                 | emf                                                                         | EMF (File)        | emf                                                                         | Enabled  | - | - |
| HTML Schemas                         | application/emf                                                             | EMF               | application/emf                                                             | Enabled  | - | - |
| DSON/Swagger Schemas                 | image/gif                                                                   | GIF               | image/gif                                                                   | Disabled | - | - |
| XDSX Schemas                         | gif                                                                         | GIF (File)        | gif                                                                         | Enabled  | - | - |
| XSD Schemas                          | text/html                                                                   | HTML              | text/html                                                                   | Enabled  | - |   |
|                                      | html                                                                        | HTML (File)       | html                                                                        | Enabled  | - | - |
| Input Data Types                     | htm                                                                         | HTML (File<br>MS) | htm                                                                         | Enabled  | - | _ |
| Output Data Types                    | text/calendar                                                               | ICAL              | text/calendar                                                               | Enabled  | - | - |
| Type Mappings                        | ics                                                                         | ICAL (ICS)        | ics                                                                         | Enabled  | - | - |
| Promes                               | VCS                                                                         | ICAL (VCS)        | vcs                                                                         | Enabled  | - | - |
| ettings                              | image/ipeg                                                                  | JPEG              | image/ipeg                                                                  | Disabled | - | _ |
| Diagnostic Logging                   | ipeg                                                                        | JPEG (File)       | ipeg                                                                        | Disabled | - |   |
| Audit Logging<br>Regular Expressions | Bai                                                                         | JPEG (File<br>MS) | jpg                                                                         | Enabled  | - | _ |
| TLS Profiles                         | image/jp2                                                                   | JPEG2K            | image/jp2                                                                   | Enabled  | - | - |
| Metrics<br>Date & Time               | jp2                                                                         | JPEG2K<br>(File)  | jp2                                                                         | Enabled  | - | - |
| Keys & Certificates                  | application/json                                                            | JSON              | application/json                                                            | Enabled  | - |   |
| Remote Management                    | mime                                                                        | MIME              | mime                                                                        | Enabled  | - | - |
| Account                              | message/rfc822                                                              | MIME<br>(RFC822)  | message/rfc822                                                              | Enabled  | - | - |
| Links                                | application/x-mimearchive                                                   | MIME<br>(Archive) | application/x-mimearchive                                                   | Enabled  | - | - |
| , 100ar                              | emi                                                                         | MIME (EML)        | emi                                                                         | Enabled  | - |   |

# Figure 5.6 Data Types $\rightarrow$ Profiles location

• Head to the bottom of your chosen profile and choose add.

Figure 5.7 Location of Add button near the bottom of a profile.

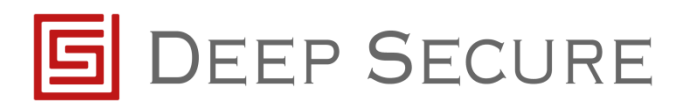

- Now configure the following settings:
  - Input Content Type  $\rightarrow$  #Unidentified
  - Type Mapping → Binary (Anything)\*\*
  - Output Content Type  $\rightarrow$  #Unidentified
  - Status  $\rightarrow$  Enabled

| Add                                   | ×          |
|---------------------------------------|------------|
| Input Content Type:<br>#Unidentified  |            |
| Type Mapping:<br>Binary (Anything)    |            |
| Output Content Type:<br>#Unidentified |            |
| Status:<br>Enabled                    |            |
| 1                                     | Add Cancel |

Figure 5.8 Example of the new #Unidentified Type Mapping

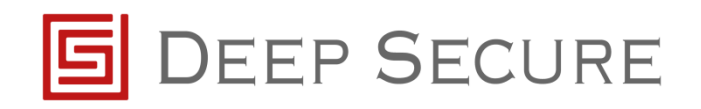

• The new type mapping should now be in place at the bottom of the list as shown in Figure 5.9. To make sure this now remains save the GX settings.

|                  | application/x-www-form-urlencoded                                     | URL<br>Encoded<br>(Forms) | application/x-www-form-urlencoded                                     | Enabled |          |
|------------------|-----------------------------------------------------------------------|---------------------------|-----------------------------------------------------------------------|---------|----------|
|                  | image/wmf                                                             | WMF                       | image/wmf                                                             | Enabled |          |
|                  | application/wmf                                                       | WMF                       | application/wmf                                                       | Enabled | <b>/</b> |
|                  | wmf                                                                   | WMF (File)                | wmf                                                                   | Enabled | <b>/</b> |
|                  | application/vnd.openxmlformats-<br>officedocument.spreadsheetml.sheet | XLSX                      | application/vnd.openxmlformats-<br>officedocument.spreadsheetml.sheet | Enabled |          |
|                  | xlsx                                                                  | XLSX (File)               | xlsx                                                                  | Enabled | <b>/</b> |
|                  | embedded/xml                                                          | XML<br>(Embedded)         | embedded/xml                                                          | Enabled |          |
|                  | application/xml                                                       | XML                       | application/xml                                                       | Enabled |          |
|                  | xml                                                                   | XML (File)                | xml                                                                   | Enabled | <b>/</b> |
|                  | text/csv                                                              | CSV                       | text/csv                                                              | Enabled | <b>/</b> |
|                  | csv                                                                   | CSV (File)                | csv                                                                   | Enabled | <b>/</b> |
|                  | text/plain                                                            | Text                      | text/plain                                                            | Enabled | -        |
|                  | txt                                                                   | Text (File)               | txt                                                                   | Enabled | <b>/</b> |
|                  | application/zip                                                       | ZIP                       | application/zip                                                       | Enabled | <b>/</b> |
|                  | application/x-zip-compressed                                          | ZIPx                      | application/x-zip-compressed                                          | Enabled | -        |
|                  | zip                                                                   | ZIP (File)                | zip                                                                   | Enabled | <b>/</b> |
|                  | #Unidentified                                                         | Binary<br>(Anything)      | #Unidentified                                                         | Enabled |          |
|                  | + Add                                                                 |                           |                                                                       |         |          |
| Actions<br>Clone | e Profile                                                             |                           |                                                                       |         |          |
| eset Profi       | les                                                                   |                           |                                                                       |         |          |
|                  |                                                                       |                           |                                                                       |         |          |

Figure 5.9 Example of the new type mapping now at the bottom of the list.

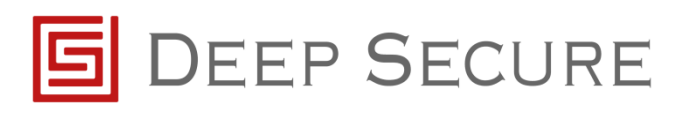

# 6 Supported Data Types

The following data types are currently supported by the Deep Secure GX appliance:

| Data Type | Content Type                               |  |
|-----------|--------------------------------------------|--|
| BMP       | Image/bmp<br>Image/x-ms-bmp                |  |
|           |                                            |  |
|           | Bmp                                        |  |
| CSV       | Text/csv                                   |  |
|           | CSV                                        |  |
| DOCX      | Application/vnd.openxmlformats-            |  |
|           | officedocument.wordprocessingml.document   |  |
|           | docx<br>Deplication (and                   |  |
| EMF       | Application/emi                            |  |
|           | Fmf                                        |  |
| CIE       | Image/gif                                  |  |
| GIF       | Gif                                        |  |
|           | Text /html                                 |  |
| HINL      | H+m]                                       |  |
|           | Htm                                        |  |
| IPEG      | Image/jpeg                                 |  |
|           | Jpeg                                       |  |
|           | Jpg                                        |  |
| JPEG2K    | Image/jp2                                  |  |
|           | Jp2                                        |  |
| JSON      | Application/json                           |  |
| MIME      | Mime                                       |  |
|           | Message/rfc822                             |  |
|           | Application/x-mimearchive                  |  |
|           | Eml                                        |  |
|           | Mht                                        |  |
| PDF       | Application/pdf                            |  |
|           |                                            |  |
| PNG       | Image/png                                  |  |
|           | Png                                        |  |
| PPTX      | Application/vnd.openxmlformats-            |  |
|           | officedocument.presentationml.presentation |  |
| ртг       | ppux<br>Text /rtf                          |  |
| KIF       | Rt f                                       |  |
|           | Application/msword                         |  |
| тхт       | Text/plain                                 |  |
|           | Txt                                        |  |
| TIFF      | Image/tiff                                 |  |
|           | Tiff                                       |  |
|           | Tif                                        |  |
| WMF       | Application/wmf                            |  |
|           | Image/wmf                                  |  |
|           | Wmf                                        |  |
| XML       | Embedded/xml                               |  |
| ZIP       | Application/zip                            |  |
|           | Application/x-zip-compressed               |  |
|           | Zlp                                        |  |

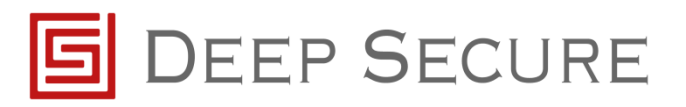

# 7 References

GX Configuration Guide.

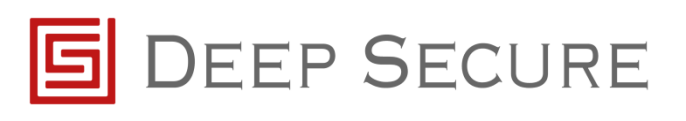

# 8 Appendix A

# 8.1 ICAP Error IDs

| Error ID | Error Message             | Error Description                                |
|----------|---------------------------|--------------------------------------------------|
| 16000    | NoICAPServerAvailable     | No ICAP server available from list: \$list\$.    |
| 16001    | NoRespModPropInReqMod     | Property \$propName\$ cannot be calculated in    |
|          |                           | request cycle.                                   |
| 16002    | ICAPBadResponse           | ICAP client filter error: ICAP server sent bad   |
|          |                           | response.                                        |
| 16003    | ICAPMaxConnectionLimit    | ICAP client filter error: Maximum number of      |
|          |                           | connections reached.                             |
| 16004    | ICAPCannotConnectToServer | ICAP client filter error: Cannot connect to ICAP |
|          |                           | server.                                          |
| 16005    | ICAPCommunicationFailure  | ICAP client filter error: Failure in             |
|          |                           | communication with ICAP server.                  |

Url to McAfee Error ID List - <u>https://docs.mcafee.com/bundle/web-gateway-7.8.0-interface-</u>reference-guide-unmanaged/page/GUID-5151C504-39F7-45E2-8C13-1C9E85D1990A.html